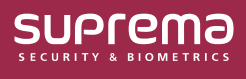

# BioStar 2 통합 게이트웨이 사용하기

이 문서에서는 BioStar 2의 통합 게이트웨이에 대한 간단한 설명과 사용 방법을 설명합니다.

# 통합 게이트웨이

1

BioStar 2는 서로 다른 구조를 가진 AC와 TA 웹페이지가 하나의 서버에 접속하는 구조를 가지고 있는데, **통합 게이트웨이**를 설정하면 BioStar 2의 실행 포트를 하나의 통합 게이트웨이로 변경할 수 있습니다.

**통합 게이트웨이**는 리버스 프록시 방식을 통하여 BioStar 2 서버에 대한 요청을 효율적으로 처리할 수 있게 해주며 iframe의 보안 취약점을 개선하고 SSL 인증서 오류를 최소화합니다.

• 통합 게이트웨이는 BioStar 2 v2.9.3부터 사용할 수 있습니다.

- BioStar 2 설치 및 업그레이드 시 통합 게이트웨이는 비활성 상태이며, 포트 초기값은 다음과 같습니다.
  - 통합 게이트웨이 HTTPS 포트: 5002
  - 통합 게이트웨이 HTTP 포트: 5000
- 통합 게이트웨이를 사용하는 환경에서 SSL 인증서를 적용할 경우 통합 게이트웨이를 재시작해야 합니다.
- BioStar 2 클라우드를 사용하는 환경에서는 통합 게이트웨이를 사용할 수 없습니다.

#### BioStar 2 구조 (기본)

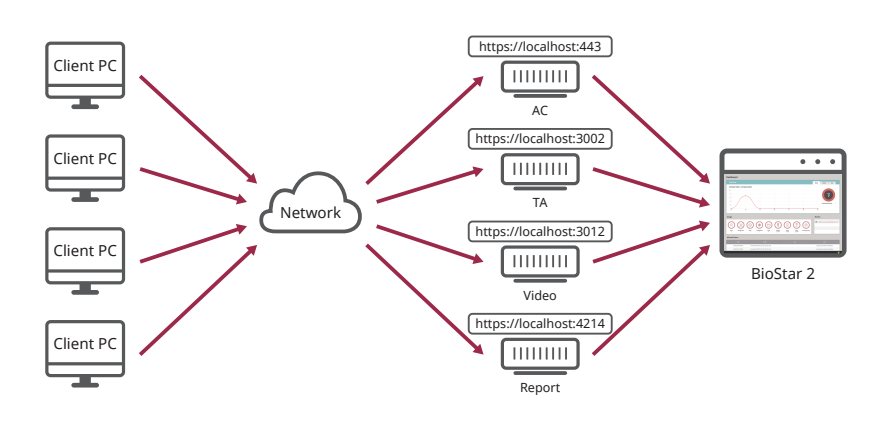

BioStar 2 구조 (통합 게이트웨이)

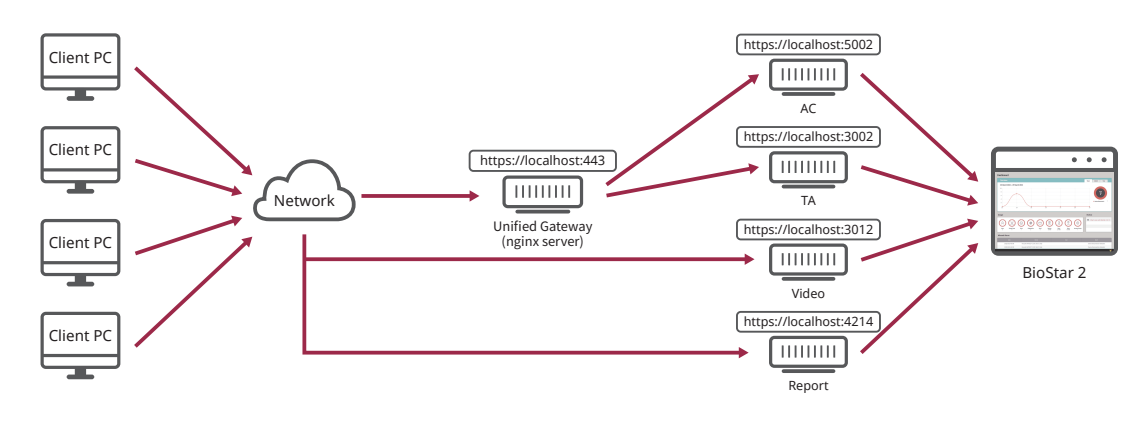

## BioStar Setting에서 통합 게이트웨이 설정하기

1 III 시작  $\rightarrow$  BioStar 2  $\rightarrow$  BioStar Setting을 실행하세요.

1

**2** Unified Gateway 부분의 Start 버튼을 클릭하세요. 통합 게이트웨이가 활성화됩니다.

• 통합 게이트웨이를 활성화하면 서버가 재시작됩니다.

• 사용중인 포트일 경우 팝업 메시지가 나타납니다. 다른 포트 번호를 입력하고 다시 활성화하세요.

| CORE                                                                                  | Coro Woh Convor conti                                                                               | co has been started                                | Pupping                             | <b>C</b> 1   |
|---------------------------------------------------------------------------------------|----------------------------------------------------------------------------------------------------|----------------------------------------------------|-------------------------------------|--------------|
|                                                                                       | COLE WED Server Servic                                                                              | te nas been starteu.                               | Kunning                             | Stop         |
| BS2 The                                                                               | The BioStar 2 service has been started.                                                             |                                                    | Running                             | Stop         |
| T&A The                                                                               | e T&A Web Server servio                                                                             | Running                                            | Stop                                |              |
| The                                                                                   | The Video License is not activated.                                                                 |                                                    | Running                             | Stop         |
| Report The                                                                            | Report Server service h                                                                             | Running                                            | Stop                                |              |
| nified Gateway<br>Port 5002                                                           | The Unified Gatew                                                                                   | ray has been stopped.                              | Stopped                             | Start        |
| nified Gateway<br>Port 5002<br>atabase Server                                         | The Unified Gatew                                                                                   | ray has been stopped.                              | Stopped                             | Start        |
| nified Gateway-<br>Port 5002<br>atabase Server<br>DB Type<br>Host                     | Configuration<br>Maria DB                                                                           | ray has been stopped.                              | Stopped 2                           | Start        |
| nified Gateway<br>Port 5002<br>atabase Server<br>DB Type<br>Host                      | Configuration<br>Maria DB<br>127.0.0.1<br>Database Name                                             | Port                                               | Stopped 2<br>3312<br>Database Passw | Start        |
| nified Gateway<br>Port 5002<br>atabase Server<br>DB Type<br>Host<br>AC                | Configuration<br>Maria DB<br>127.0.0.1<br>Database Name<br>biostar2_ac                              | Port Database User biostar2_ac_user                | Stopped<br>3312<br>Database Passw   | Start        |
| nified Gateway-<br>Port 5002<br>atabase Server<br>DB Type<br>Host<br>AC<br>TA         | Configuration<br>Maria DB<br>127.0.0.1<br>Database Name<br>biostar2_ac<br>biostar_tna               | Port Database User biostar2_ac_user biostartnauser | Stopped                             | Start<br>ord |
| nified Gateway<br>Port 5002<br>atabase Server<br>DB Type<br>Host<br>AC<br>TA<br>Video | Configuration<br>Maria DB<br>127.0.0.1<br>Database Name<br>biostar2_ac<br>biostar_tna<br>biostar_ve | Port Database User biostar2_ac_user biostarveuser  | Stopped                             | Start        |

**3** HTTPS 접속 상태일 경우 HTTPS Port 필드가 5002로 변경되고 Unified Gateway의 Port 필드는 443으로 변경됩니다. 포트를 변경하려면 Stop을 클릭하여 Unified Gateway를 정지한 다음 변경하세요.

| Web Server Configuration                                           |      |
|--------------------------------------------------------------------|------|
| Port     443     The Unified Gateway has been started.     Running | Stop |

### BioStar 2에 접속하여 통합 게이트웨이 설정하기

**1** BioStar 2에 접속하세요.

1

- $2 \quad \text{ add } \rightarrow \text{ N-left below } \text{ add } \text{ below } \text{ below }$
- **3 통합 게이트웨이 설정**에서 통합 게이트웨이를 활성화하세요.

| 통합 게이트웨이 설정 |      |  |
|-------------|------|--|
| • 통합 게이트웨이  | · 활성 |  |
| _           |      |  |

• 통합 게이트웨이를 활성화하면 서버가 재시작되며 자동으로 로그인 페이지로 이동합니다.

• 사용중인 포트일 경우 팝업 메시지가 나타납니다. 다른 포트 번호를 입력하고 다시 활성화하세요.

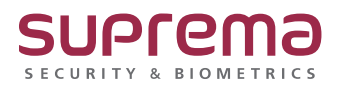

© 2024 Suprema Inc. 이 문서에 표기된 슈프리마, 제품명, 번호는 슈프리마의 등록 상표입니다. 모든 회사명과 제품명은 해당 회사의 상표이거나 등록 상표입니다. 제품 외관, 제조 상태 및 사양은 사전 통지 없이 변경될 수 있습니다.